# 电脑软件安装与卸载教程详解

# 电脑软件安装前的准备工作

01

# 了解操作系统版本和位数

#### 确认操作系统版本和位数

#### 查询软件支持的操作系 统版本和位数

#### 更新操作系统至最新版 本

- 操作系统版本包括Windows、 macOS、Linux等
- 位数通常指32位或64位
- 确保操作系统版本和位数与软件 要求相符

- 访问软件官方网站或帮助文档
- 查看软件对操作系统版本和位数 的支持情况

- 及时更新操作系统可以修复已知
  问题,提高系统安全性
- 可通过操作系统的设置或软件更新功能进行更新

# 获取软件的官方安装包

# 下载官方安装包

- 访问软件官方网站或合作下载网站
- 选择合适的操作系统版本和位数进行下 载

• 检查下载链接的安全性,避免下载到恶 意软件

# 安装软件的许可证

• 下载软件后,需要先安装许可证才能使用

• 登录与软件绑定的账号或使用激活码进 行激活

#### 检查安装包的完整性

- 在安装前,检查安装包的完整性,避免
  因损坏导致安装失败
- 可通过软件官方提供的方法进行完整性 检查

# 确保电脑系统环境安全

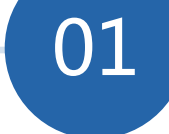

# 安装杀毒软件和防火墙

安装可靠的杀毒软件和防火墙,
 保护电脑免受恶意软件攻击

- 定期更新杀毒软件和防火墙的版
- 本,提高防御能力

#### 更新系统和软件补丁

02

- 及时更新操作系统和软件补丁,
  修复已知的安全漏洞
- 可通过操作系统的自动更新或手动更新方式进行更新

## 定期清理电脑垃圾文件

03

- 清理电脑中的临时文件、缓存文 件等垃圾文件,释放磁盘空间
- 可以使用系统自带的清理工具或
  第三方清理工具进行清理

# 02 如何进行电脑软件安装

# 使用安装包进行安装

# 01 02 03

# 打开安装包

- 双击下载的安装包文件,开始软件的安装过程
- 如有密码保护,输入密码后继续

# 阅读许可协议

- 在安装过程中,阅读软件的许可协议, 了解软件的使用条款
- 选择同意,然后继续安装

选择安装目录

选择一个合适的安装目录,建议安装在
 非系统分区以节省系统资源

• 可以自定义安装路径,但需确保路径合 法且有效

# 安装过程中选择安装路径

## 自定义安装路径

- 在安装过程中,可以选择自定义安装路径,以节省系统资源
- 避免安装在系统分区或有特殊用途的分区

## 使用默认安装路径

- 选择系统默认的安装路径,方便安装和查找软件
- 安装路径通常为C:\Program Files或C:\Program Files (x86)

#### 安装路径选项注意事项

- 确保选择的安装路径合法且有效
- 安装路径中应避免使用中文,以减少兼容性问题

# 安装过程中选择组件和功能

# 01

## 选择安装组件

- 在安装过程中,可以选择所需的组件 进行安装
- 减少不必要的组件安装,节省磁盘空间和系统资源

#### 选择安装功能

02

- 在安装过程中,可以选择所需的功能 进行安装
- 根据实际需求进行选择,避免安装过 多无用功能

# 03

#### 组件和功能选项注意事项

- 了解所选组件和功能的作用,避免误选不必要的组件和功能
- 根据实际需求进行选择,确保软件安装后能够满足使用需求

# 03 常见软件安装示例

# Adobe Photoshop CS6安装过程

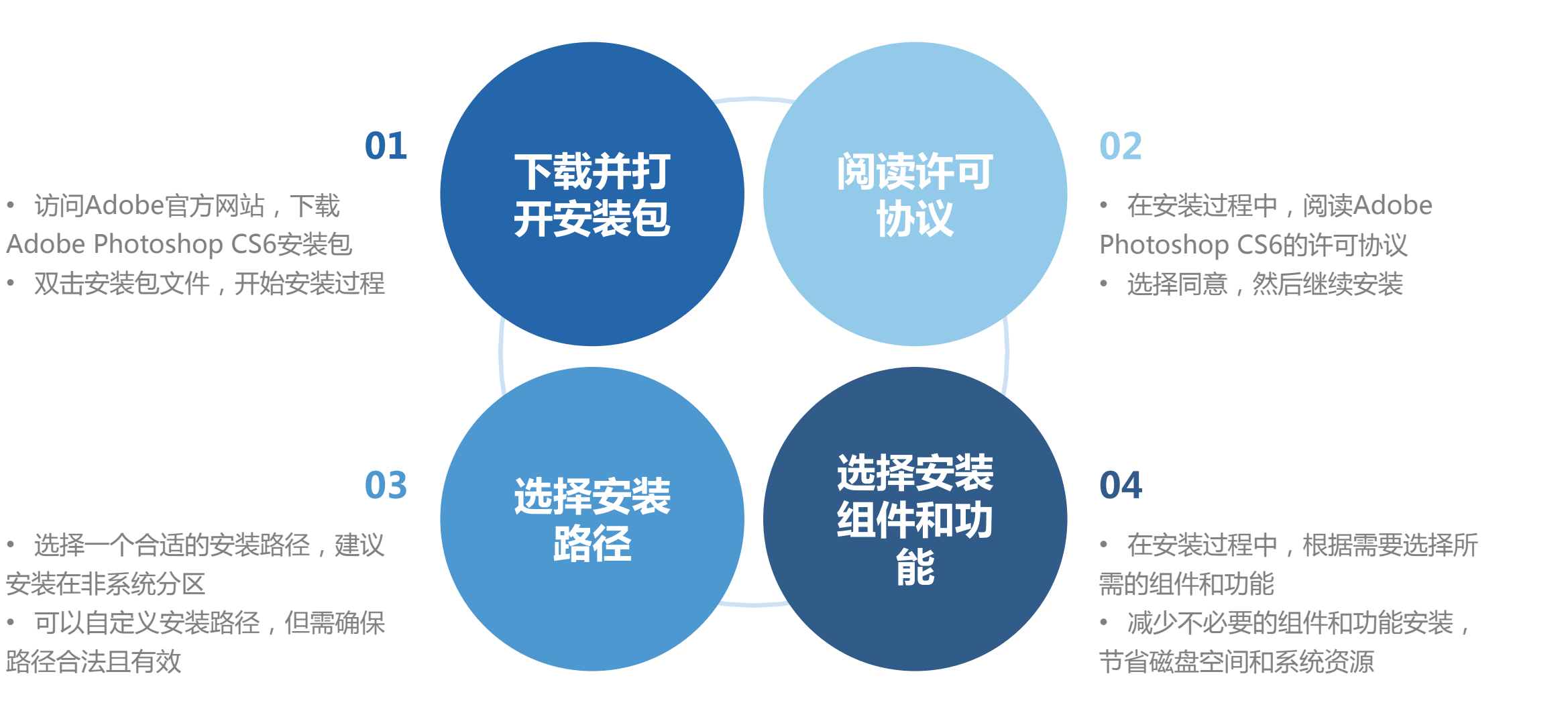

# Google Chrome浏览器安装过 程

# 下载并打开安装包

- 访问Google官方网站,下载Google Chrome浏览器安装包
- 双击安装包文件,开始安装过程

#### 阅读许可协议

- 在安装过程中,阅读Google Chrome 浏览器的许可协议
- 选择同意,然后继续安装

#### 选择安装路径

• 选择一个合适的安装路径,建议安装在 非系统分区

• 可以自定义安装路径,但需确保路径合法且有效

## 开始安装

- 选择安装组件和功能后,点击安装按钮, 开始安装Google Chrome浏览器
- 安装完成后,浏览器会自动打开,可以

# Microsoft Office 2019安装过程

• 下载并打开安装包

- 访问微软官方网站,下载Microsoft Office 2019安装包
- 双击安装包文件,开始安装过程
- 阅读许可协议
  - 在安装过程中,阅读Microsoft Office 2019的许可协议
  - •选择同意,然后继续安装
- 选择安装路径
  - •选择一个合适的安装路径,建议安装在非系统分区
  - 可以自定义安装路径,但需确保路径合法且有效

#### • 选择安装组件和功能

- 在安装过程中,根据需要选择所需的组件和功能
- 可以选择安装Word、Excel、PowerPoint等组件
- •减少不必要的组件和功能安装,节省磁盘空间和系统资源

# 电脑软件卸载的重要性

04

# 卸载软件的原因及影响

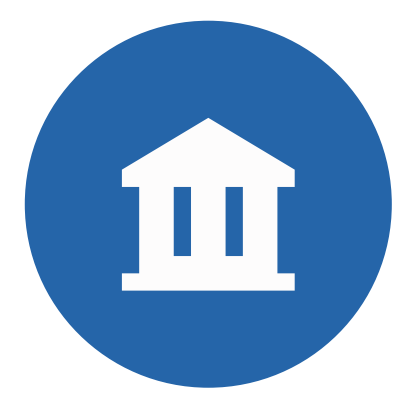

#### 卸载软件的原因

- 软件不再使用,占用系统资源
- 软件有更新,需要卸载旧版本以安装新版本
- 软件存在兼容性问题,影响系统稳定性和性能

# 卸载软件的影响

- 释放系统资源,提高系统性能
- 修复可能存在的兼容性问题,提高系统稳定性
- 整理磁盘空间,方便软件管理

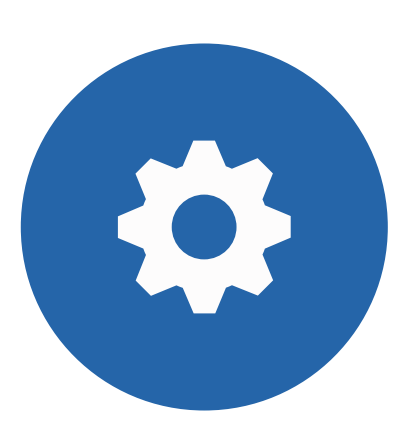

以上内容仅为本文档的试下载部分,为可阅读页数的一半内容。如要下载或阅读全文,请访问: <u>https://d.book118.com/045202022041012003</u>